# مكحتلا تامولعم ةحول ةحفص ربع زاهج ةرادإ نم FindIT Kaseya ةيفاضإلا ةفيظولا يف Cisco

## ةمدقملا

ماظنلاا لوؤسم ىلع اەتيبثت متي ةدحو يە Cisco FindIT Kaseya نم ةيفاضإلاا ةفيظولا Kaseya عم ةدشب Cisco نم FindIT قكبش ريدم جمدب موقي وهو Kaseya. نم (VSA) يرهاظلا ىل لوصولاب يفاضإلاا نوكملا حمسي .ةكبشلل ةيزكرملا ةرادإلاب حمسي امم ،VSA فاشتكاو تامولعملا تاحولو تاءارجإلا ةرادإ كلذ يف امب ،FindIT ل قلاعفلا قرادإلاا تازېم تاظوفحمو ذيفنتلل قلباقلا تاهيبنتلاو دعب نع زاهجلا قراداو ةكبشلا ططخمو ةزهجألا .

ةلثامم بيولاا ىلإ قدنتسملاا قدعاسملاا قادألاا يف تامولعملاا قحول / مكحتلا قحفص عقاوم قدع وأ دحاو عقوم ديدحت كنكمي .FindIT 1.1 Probe يف نوزخملاا - DISCOVERY ضرعل يف اهتيفصت تمت يتلا قزهجألاا قمئاق وأ قزهجألاا عيمج ضرعو FindIT Network Probe ضرعل نمضتتو .اهذاختإ نكمي يتلا تاءارجإلاو اهب قصاخلا تامولعملاا ىلإ قفاضإلاب قكبشلا اهخسنو تانيوكتلا ظفحو تباثلا جمانربلاا ثيدحت ،اهتلودج نكمي يتلاا ،تاءارجإلاا هذه .ديهمتلا قداعاو ام زاهج فذحو ايطايتحإ

ىلإ جاتحت .ةشاشلاا نم عسوأ هاندأ FindIT Control / Dashboard ةذفان ةروص **:ةظحالم** ةحول / مكحتلا ةحولب ةصاخلا اهلمكأب ةشاشلا ىرتل نيميلا ىلإ ىلعأل ريرمتلا تامولعمل.

| Device Type     | FindIT Site |        |
|-----------------|-------------|--------|
| - All Devices - | Local Probe | $\sim$ |

| I | Sc 🗎 | chedule Action | Dons Update Firmwa | are (0 of 0) | Save Running (      | Configurations (0 of | 0) 📋 Delete Device | e (0 of 0) 1 Bac       | kup Configurations (0 of 0)       |
|---|------|----------------|--------------------|--------------|---------------------|----------------------|--------------------|------------------------|-----------------------------------|
|   |      | Status         | Hostname <b>T</b>  | Device Type  | IP Address <b>T</b> | Model <b>T</b>       | MAC Address T      | Serial Number <b>T</b> | Current Firmware                  |
|   |      | 88             | G SG350-28MP       | Switch       | 10.0.0.100          | SG350-28MP           | 0C:F5:A4:23:B1:CC  | DNI200405NR            | 2.2.8.4                           |
|   |      |                | SIPCCEF485DA49A    | IP Phone     | 10.0.0.124          |                      | CC:EF:48:5D:A4:9A  |                        | 7.6.1                             |
|   |      |                | SEP9C57ADD3755C    | IP Phone     | 10.0.0.109          |                      | 9C:57:AD:D3:75:5C  |                        | sip78xx.11-0-1MPP-477             |
|   |      | unn            | 🖾 wap2e0020        | WAP          | 10.0.0.103          | WAP571               | 18:8B:45:2E:00:20  | PSZ19231VUC            | 1.0.1.10                          |
|   |      |                | 🖙 wap5e10e0        | WAP          | 10.0.0.105          | WAP125               | 00:EB:D5:5E:10:E0  | DNI2115A07B            | 1.0.0.4                           |
|   |      |                | SEP00CCFC99E55C    | IP Phone     | 10.0.0.126          |                      | 00:CC:FC:99:E5:5C  |                        | sip8845_65.11-1-0MPP-223dev.loads |
|   |      | 0              | C RV325            | Router       | 10.0.0.1            | RV325                | B0:AA:77:7F:75:C0  | NKS19130028            | v1.4.2.15                         |

#### FindIT Control / Dashboard

| MAC Address       | ۲ | Serial Number | т | Current Firmware                  | ۲ | Firmware Available <b>T</b> | Network       |   |   |   |
|-------------------|---|---------------|---|-----------------------------------|---|-----------------------------|---------------|---|---|---|
| 0C:F5:A4:23:B1:CC |   | DNI200405NR   |   | 2.2.8.4                           |   | 2.3.0.130                   | C Local Probe | ÷ | 8 | Û |
| CC:EF:48:5D:A4:9A |   |               |   | 7.6.1                             |   |                             | C Local Probe | * | 8 | Û |
| 9C:57:AD:D3:75:5C |   |               |   | sip78xx.11-0-1MPP-477             |   |                             | C Local Probe | * | B | Û |
| 18:8B:45:2E:00:20 |   | PSZ19231VUC   |   | 1.0.1.10                          |   |                             | C Local Probe | Ł | 8 | Û |
| 00:EB:D5:5E:10:E0 |   | DNI2115A07B   |   | 1.0.0.4                           |   |                             | C Local Probe | * | B | Û |
| 00:CC:FC:99:E5:5C |   |               |   | sip8845_65.11-1-0MPP-223dev.loads |   |                             | C Local Probe | ± | 8 | Û |
| B0:AA:77:7F:75:C0 |   | NKS19130028   |   | v1.4.2.15                         |   |                             | C Local Probe | * | 8 | Û |
|                   |   |               |   |                                   |   |                             |               |   |   |   |

نيعم زاهجل بيولا ىلإ ةدنتسملا ةدعاسملا ةادألا ىلإ لوصولا مزلي ،ويرانيسلا اذه يف انرتقم زاهجلا نوكي ثيح رابسملا عقوم كلذكو ةكبشلا ىلع.

#### فدەلا

لا ىلع تامولعملا ةحول / مكحتلا قيرط نع ةادأ ريدي نأ فيك تنأ يدبي نأ قدام اذه فدهي قحلم cisco FindIT Kaseya

## قيبطتلل ةلباقلا ةزهجألا

- Cisco FindIT Network Manager
- Cisco FindIT Network Probe

#### جماربلا رادصإ

## تامولعملا ةحول / مكحتلا ةدحو ةحفص ربع زاهج ةرادإ

ىلع Kaseya VSA مداخب صاخلا IP ناونع لخدأو بيو ضرعتسم ليغشتب مق .1 ةوطخلا ل**اخدا** قوف رقنا مث نيوانعلا طيرش.

 $\rightarrow$   $\times$   $\odot$  10.10.0.1

10.10.01 وه مدختسملا IP ناونع ،لاثملا اذه يف **:ةظحالم** 

م*سا* يلقح يف Kaseya باسح ىلإ لوخدلا ليجست دامتعا تانايب لخدأ .2 ةوطخلا ل**وخدلا ليجست** قوف رقنا مث ،نيمدقملا *رورملا ةملك*و *مدختسملا.* 

<sup>• 1.1</sup> 

| Username    |                  |
|-------------|------------------|
| kaseya 👔    |                  |
| Password    |                  |
|             | SIGN IN          |
| Remember Me | Forgot Password? |

مدختسم مساك Kaseya مادختساٍ متي ،لاثملا اذه يف **:ةظحالم**.

لقنتلاءزج يف Cisco > Main > Control / Dashboard رتخأ. 3 ةوطخلا.

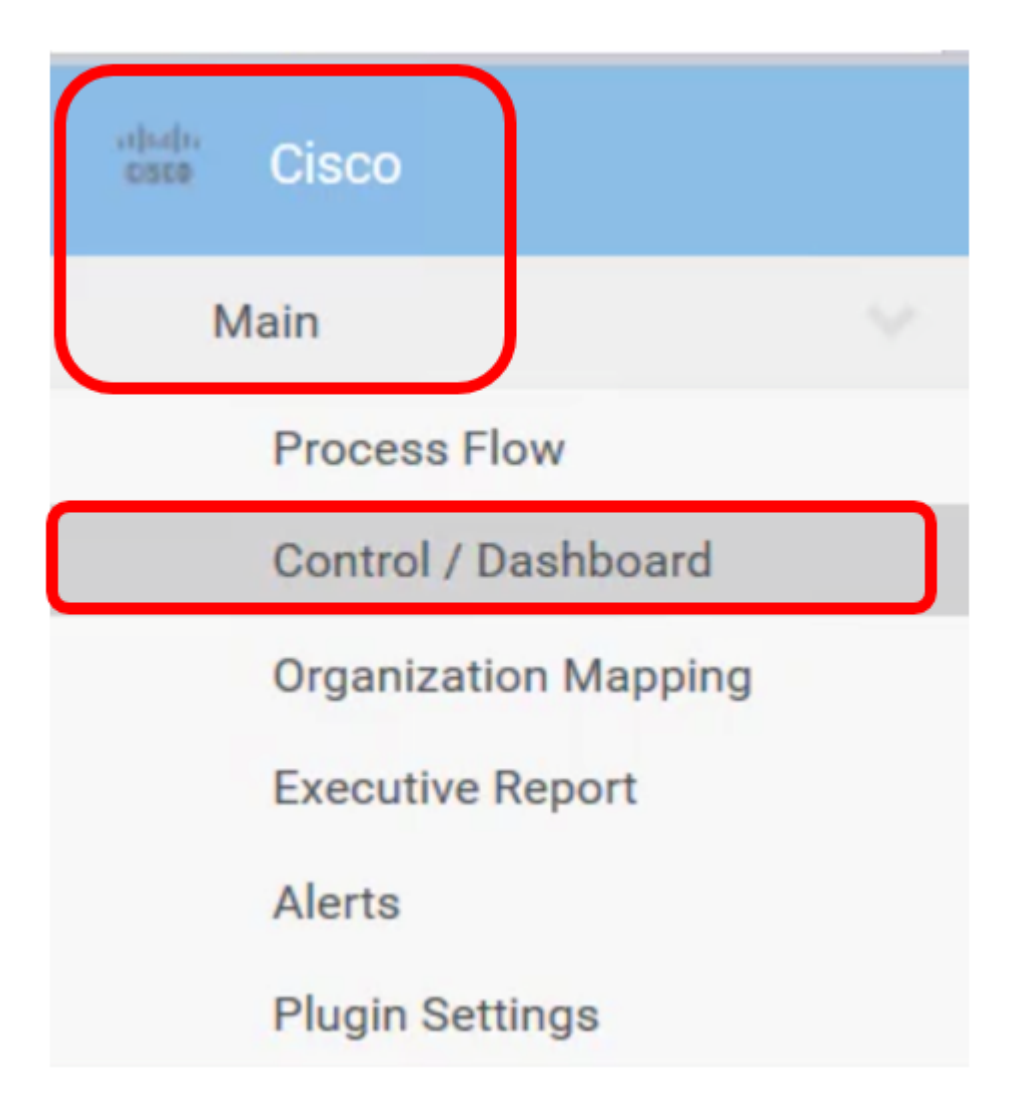

عون ىلاٍ ةزەجألا ةمئاق ةيفصتل زاەجلا عون ةلدسنملا ةمئاقلا قوف رقنا .4 ةوطخلا ەترادا ديرت يذلا زاەجلا.

| Device Type     |   |
|-----------------|---|
| - All Devices - | ~ |
| - All Devices - |   |
| Switch          |   |
| Router          |   |
| WAP             |   |
| IP Phone        |   |
| IP Camera       |   |
| NAS             |   |

لودجلا ضرع ةيفصت ىلإ كلذ يدؤيس .*لوحملا* رايتخإ متي ،لاثملا اذه يف **:ةظحالم** تامولعملا عيمج ضرع متي ،لودجلا اذه يف .طقف ةكبشلا يف لوحملا ةزهجأ عيمج راهظاو IP، ناونع ،زاهجلا عون ،hostname ،ةكبشلا يف ةيلاحلا هتلاح لثم لوحملاب ةقلعتملا ناونع ،قيقدلا زارطال مقرر MAC ، يلاحل تاونع ،قيقدلا زارطال مقرر تاءارجإلاو ،هيلإ يمتني يذلا FindIT ةكبش عقومو ،دجو نإ حاتملا تباثلا جمانربلا رادصإ ددحملا زاهجلل اهذاختا نكمي يتلا.

يف ةزهجألا ةيفصتل FindIT عقوم ةلدسنملا ةمئاقلا قوف رقنا (يرايتخ<u>ا</u>) .5 ةوطخلا عقوم FindIT عقوم.

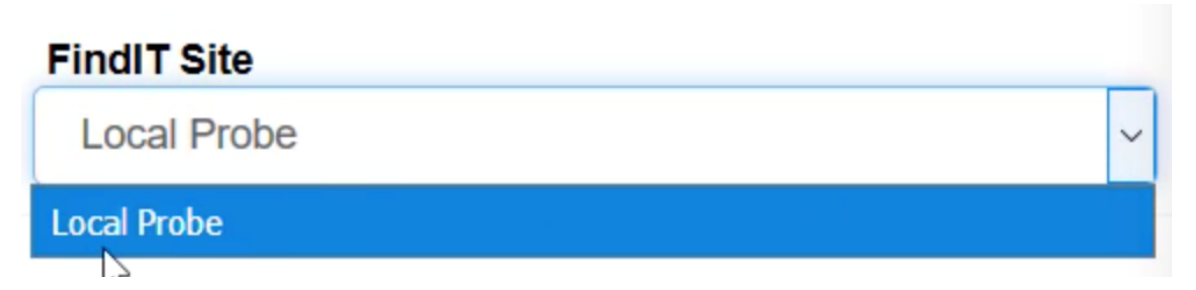

```
Local Probe. ىمسملا FindIT عقوم رايتخإ متي ،لاثملا اذه يف :ةظحالم
```

ذيفنت نم كلذ دعب نكمتتس .ەتددح يذلا زاەجلا لبق رايتخالا ةناخ ددح .6 ةوطخلا عقوم وأ بيولا ىلإ ةدنتسملا ةدعاسملا ةادألا ىلإ لوصولا لثم ددحملا زاەجلل تاءارجإ FindIT Probe تانيوكتلا ظفحو تباثلا جمانربلا ثيدحت كنكمي امك .ەيلإ يمتني يذلا مليغشت ةداعإ وأ زاەجلا فذحو ايطايتحإ اەخسنو

FindIT Control / Dashboard

| m | Schedule Actio | ons 🛃 Update F | Firmware (1 of 1) |   | Save Running Config | jurations (1 of 1) | Delete Device (0 | of 1) 3 Backup Cc           |
|---|----------------|----------------|-------------------|---|---------------------|--------------------|------------------|-----------------------------|
|   | Reboot Action  | on (1 of 1)    |                   |   |                     |                    |                  |                             |
|   | Status         | Hostname       | ▼ Address         | т | Serial Number 🗡     | Current Firmware   |                  | Firmware Available <b>T</b> |
|   |                | C SG350-28MP   | 5:A4:23:B1:C      | С | DNI200405NR         | 2.2.8.4            |                  | 2.3.0.130                   |

SG350-28MP. نم ققحتلا متي ،لاثملا اذه يف **:ةظحالم** 

ةدعاسملا ةادألاا ىلإ لوصولل ەترتخإ يذلا لوحملل فيضملا مسا ىلع رقنا .7 ةوطخلا بيولا ىلإ ةدنتسملا.

#### FindIT Control / Dashboard

| 🛗 Se | chedule Actio | ons 🛃 Upo    | date Firmware (1 of 1) | Save Running (      | Configurations (1 of | 1) 📋 Delete Device |
|------|---------------|--------------|------------------------|---------------------|----------------------|--------------------|
|      | Reboot Action | on (1 of 1)  |                        |                     |                      |                    |
|      | Status        | Hostname     | T Device Type          | IP Address <b>T</b> | Model <b>T</b>       | MAC Address        |
|      | 8             | C SG350-28MP | Switch                 | 10.0.0.100          | SG350-28MP           | 0C:F5:A4:23:B1:CC  |

ةدعاسملا ةادألاب ةصاخلا لوخدلا ليجست ةحفص ىلإ كەيجوت ةداعإ كلذ دعب متتس لوحملا يف بيولا ىلإ ةدنتسملا.

| cisco | Switch | Application: | Switch Management 🔽 |
|-------|--------|--------------|---------------------|
|       |        | Username:    |                     |
|       |        | Password:    |                     |
|       |        | Language:    | English 🔽           |
|       |        |              | Log In              |

مدختسم ةەجاو ىلإ عجرا ،لوحملا ريدي يذلا رابسملا ىلإ لوصولل .8 ةوطخلا ةكبشلا نمض رابسملا قوف رقناو.

| FindIT Control / Dashboard |                                                                    |              |               |                     |                |                   |  |  |  |  |
|----------------------------|--------------------------------------------------------------------|--------------|---------------|---------------------|----------------|-------------------|--|--|--|--|
| titik Se                   | Schedule Actions Update Firmware (1 of 1)   Reboot Action (1 of 1) |              |               |                     |                |                   |  |  |  |  |
|                            | Status                                                             | Hostname     | T Device Type | IP Address <b>T</b> | Model <b>T</b> | MAC Address       |  |  |  |  |
|                            | 8                                                                  | C SG350-28MP | Switch        | 10.0.0.100          | SG350-28MP     | 0C:F5:A4:23:B1:CC |  |  |  |  |

Local Probe. نمض زاهجلا نوكي ،لاثملا اذه يف **:ةظحالم** 

ەسڧن رابسملا يڧ بيولا **ىلٳ** دنتست **يتلا** ةدعاسملا ةادالا ىلإ كذخاي مث.

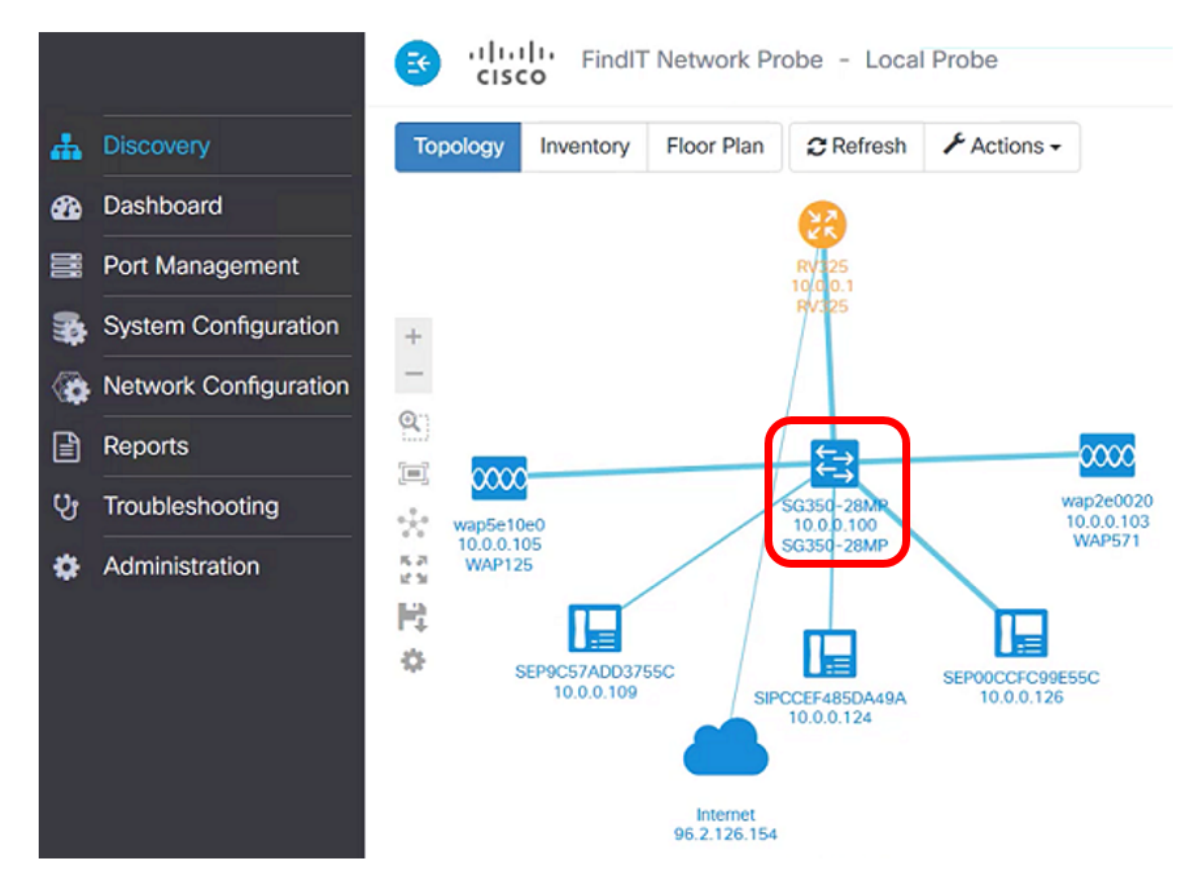

ةدعاسملا ةادألا ىلإ لوصولا قيرط نع حاجنب ةكبشلا ىلع زامج ةرادإب نآلا تمق دقل

.تامولعملا ةحول / مكحتلا ةحفص لالخ نم FindIT Probe عقومو بيولا ىلإ ةدنتسملا

ةمجرتاا مذه لوح

تمجرت Cisco تايان تايانق تال نم قعومجم مادختساب دنتسمل اذه Cisco تمجرت ملاعل العامي عيمج يف نيم دختسمل لمعد يوتحم ميدقت لقيرشبل و امك ققيقد نوكت نل قيل قمجرت لضفاً نأ قظعالم يجرُي .قصاخل امهتغلب Cisco ياخت .فرتحم مجرتم اممدقي يتل القيفارت عال قمجرت اعم ل احل اوه يل إ أم اد عوجرل اب يصوُتو تامجرت الاذة ققد نع اهتي لوئسم Systems الما يا إ أم الا عنه يل الان الانتيام الال الانتيال الانت الما